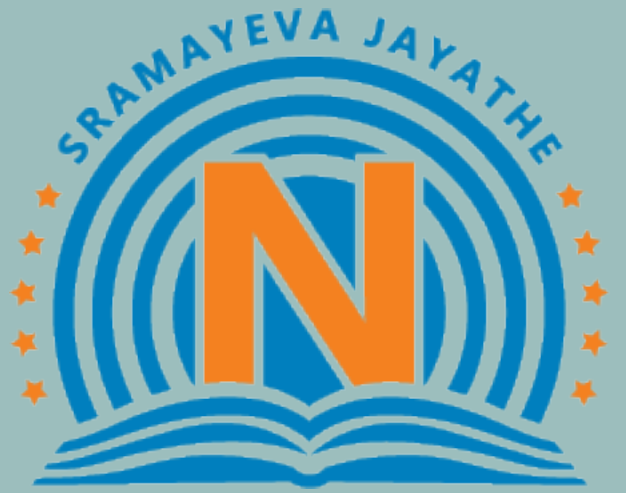

# NARAYANA EDUCATIONAL INSTITUTIONS

# **CRASH COURSE**

Registration Procedure

# Website URL: https://crashcourse.narayanagroup.com/

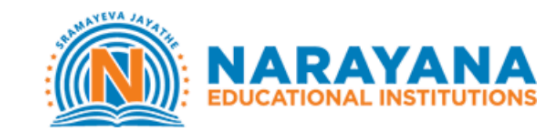

HOME REGISTRATION

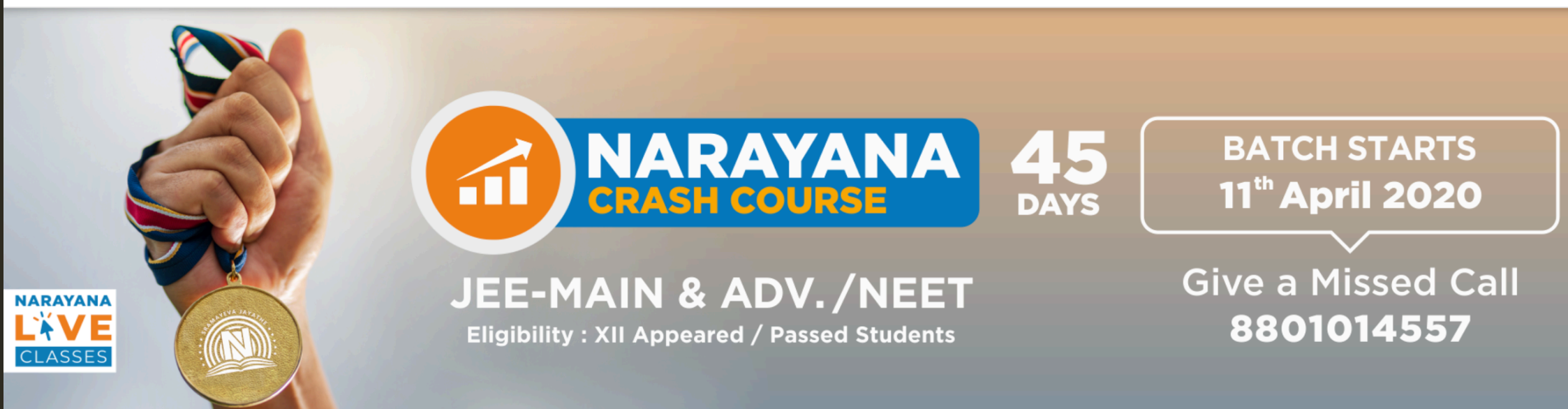

# JEE Main/Advanced & NEET Online Crash Course

#### After Landing on Home Page Click on Registration

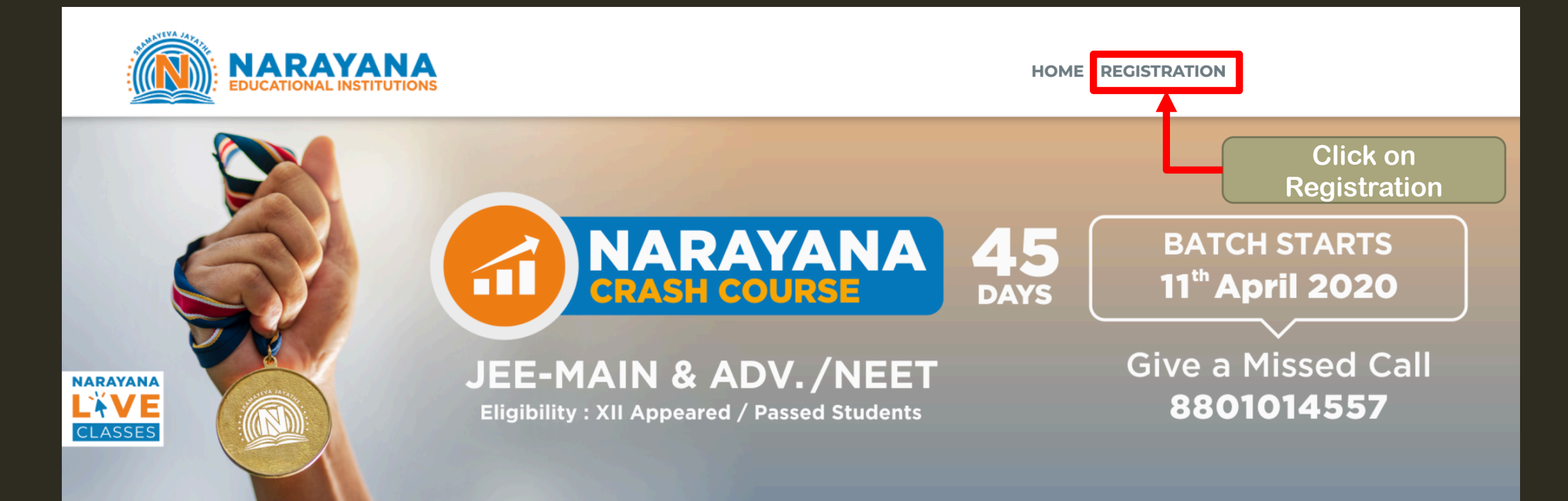

# JEE Main/Advanced & NEET Online Crash Course

#### Landing Page After Clicking on Registration Fill all Details and Click on GET OTP

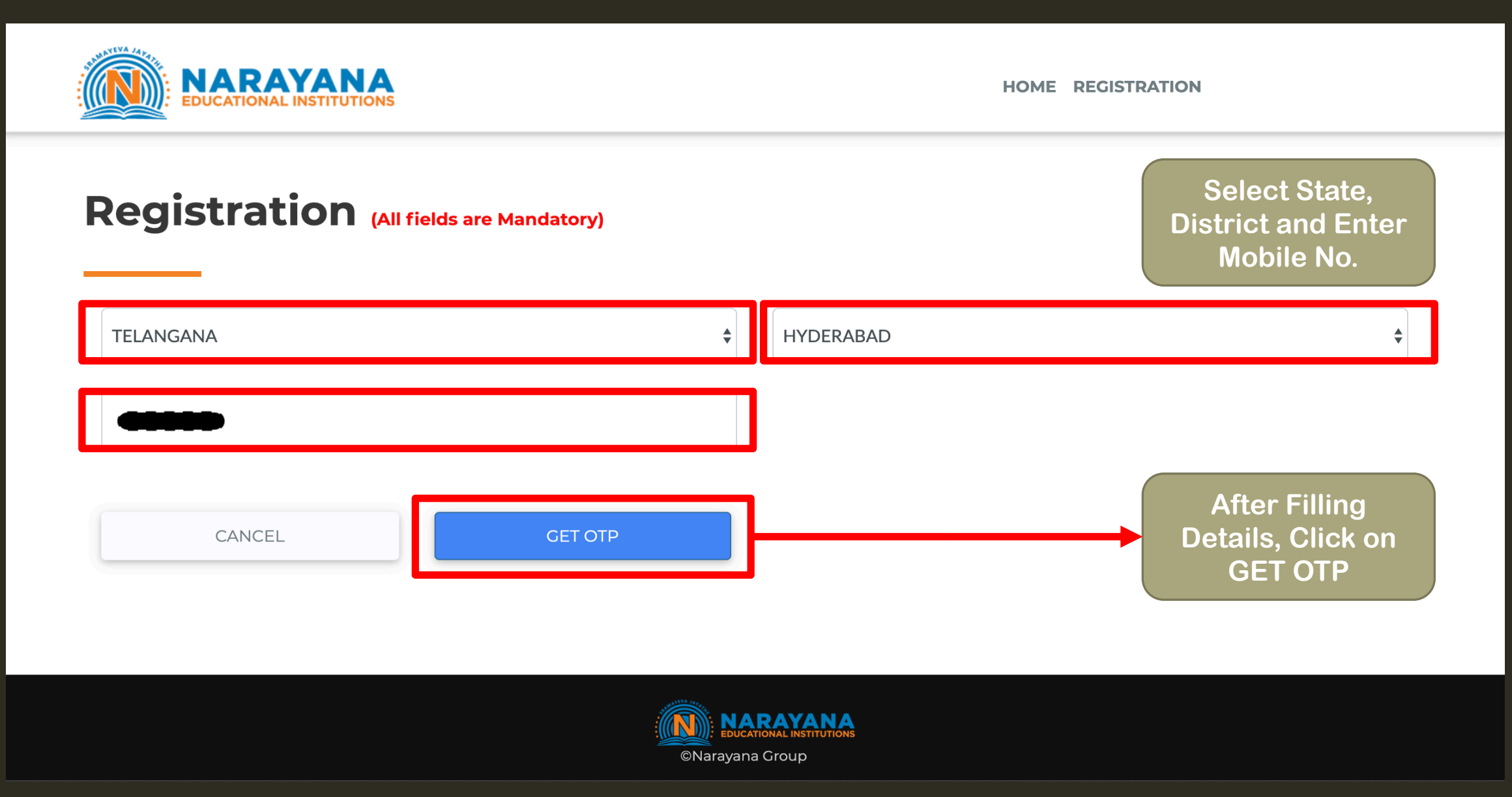

## After Clicking on GET OTP OTP will be Sent to Given Mobile No. via SMS

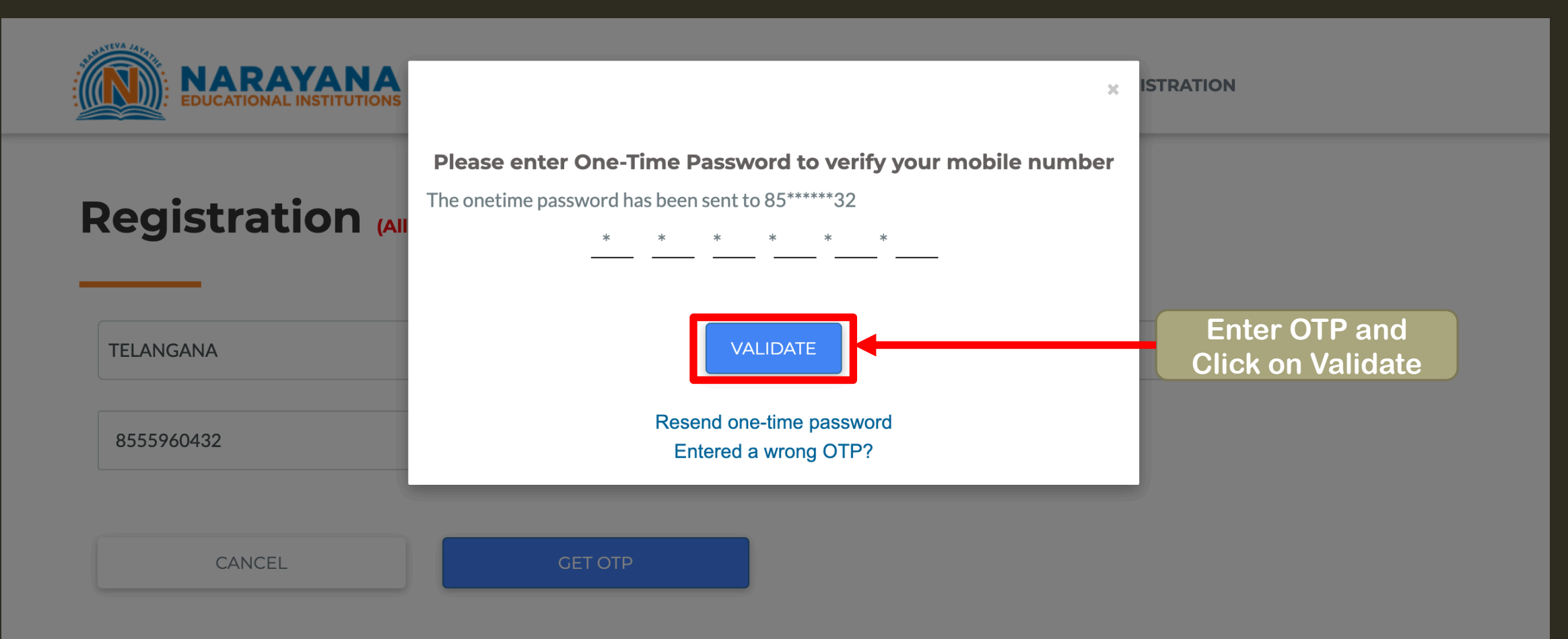

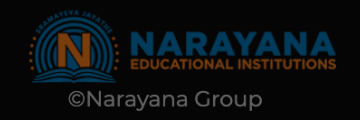

## After Entering OTP and Clicking On Validate. Registration Page with Student Information to be Filled will Appear .

| EDUCATIONAL INSTITUTIONS                |                                         | HOME REGISTRATION    |                            |
|-----------------------------------------|-----------------------------------------|----------------------|----------------------------|
|                                         | Registration (All fields are Mandatory) |                      |                            |
|                                         | Student Information                     |                      |                            |
|                                         | Shravan                                 | a@gmail.com          | ]                          |
| Fill all the Student                    |                                         |                      |                            |
| Details as<br>Mentioned in the<br>Boxes |                                         | Gender ⊛Male ⊚Female |                            |
|                                         | 3                                       |                      |                            |
|                                         | 29-07-1991                              | XII Pass \$          | ]                          |
|                                         | null                                    | STATE \$             | ]                          |
|                                         | Narayana                                |                      | fter Filling all the       |
|                                         | CANCEL                                  | SUBMIT               | Details Click on<br>SUBMIT |

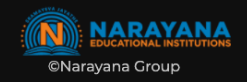

After Filling all Details and Clicking on Submit Payment Page with Student Details will Appear

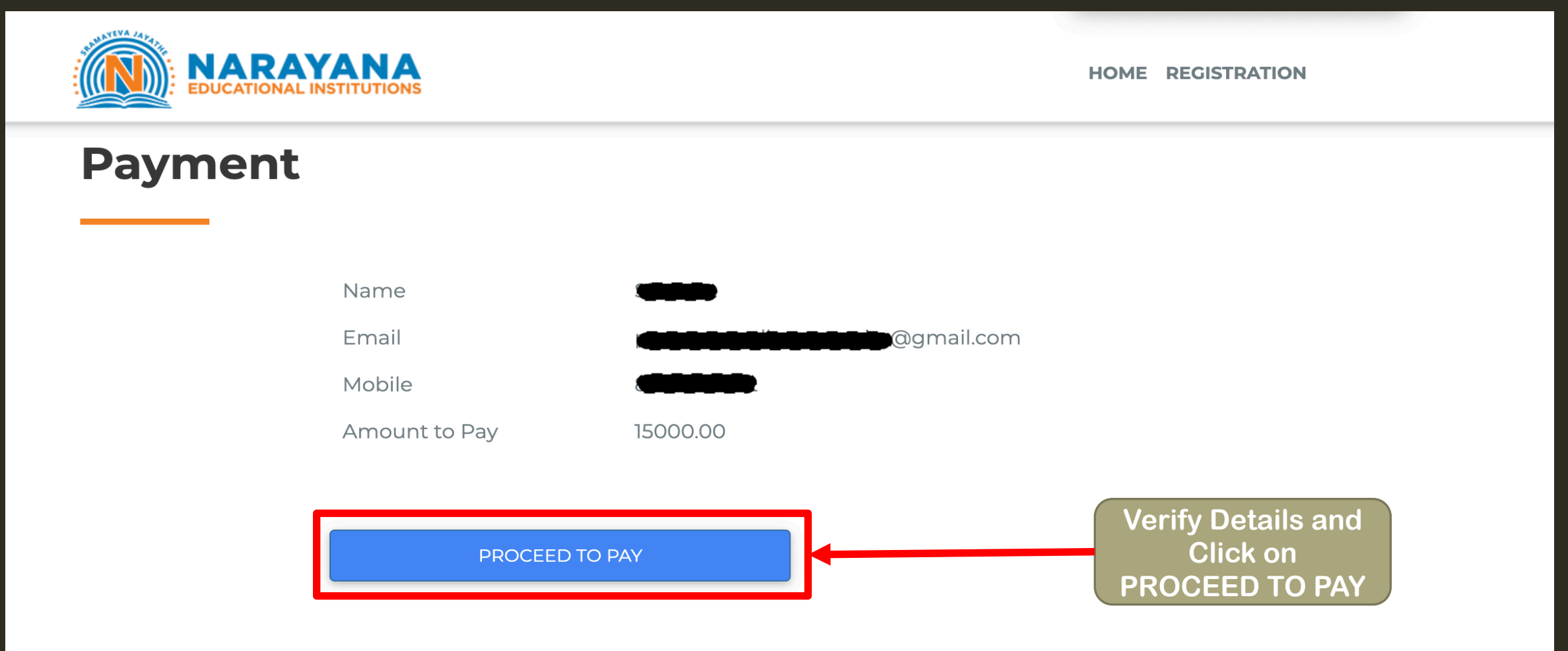

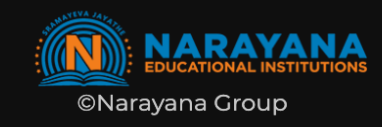

## After Clicking on Proceed to Pay Payment Gateway will Pop-up. Complete Payment by Selecting Preferred Payment Method

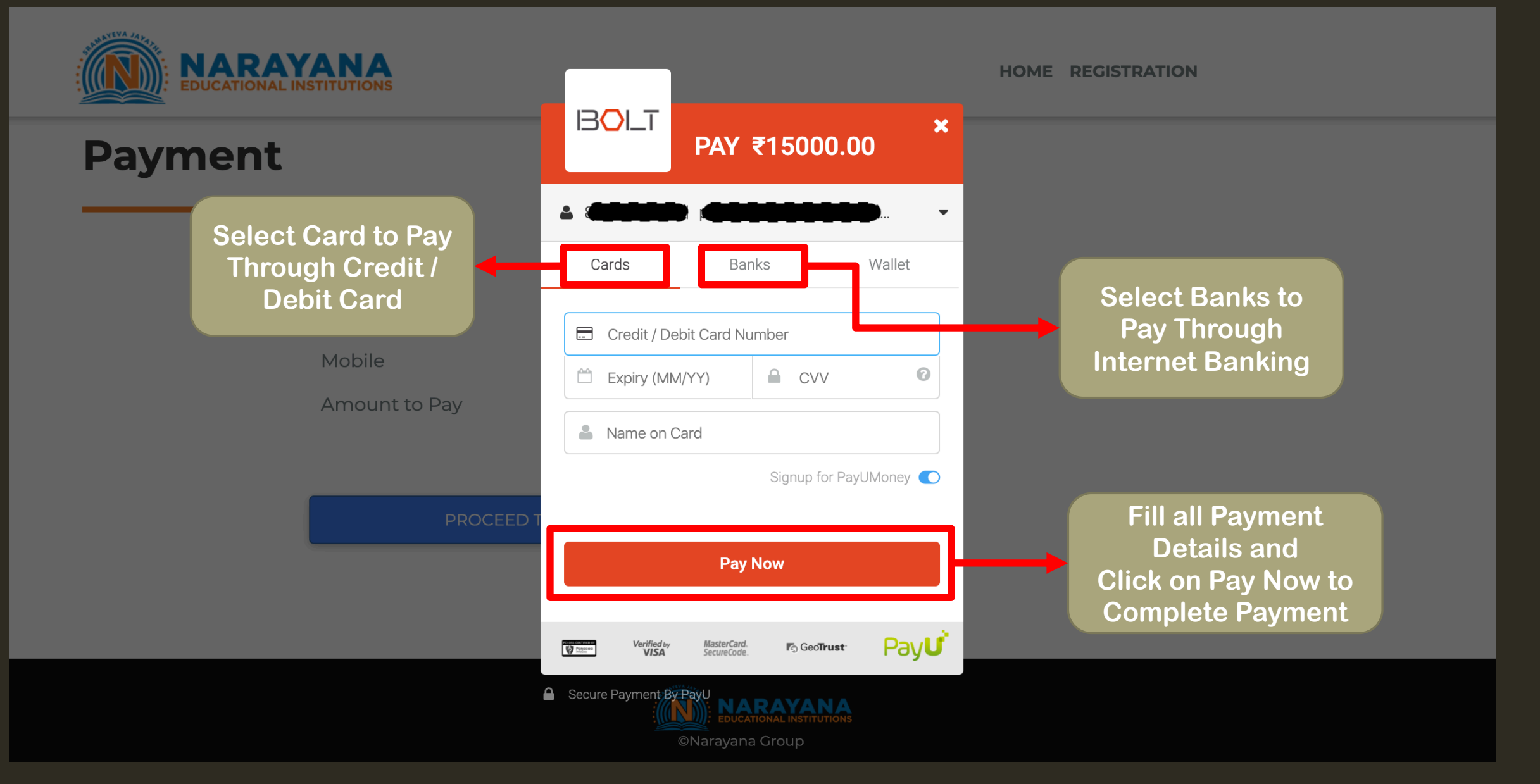

After Payment is Successful Happy Learning!!

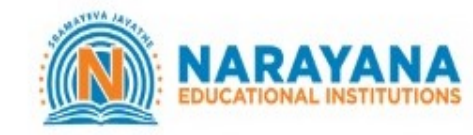

HOME REGISTRATION

Success! Your Details Registered Successfully You will receive SMS and Email shortly Click here to go Home page

You will Receive Admission no. and Password at Registered Email ID and Phone no. You can use these Details to Login. Happy Learning!!

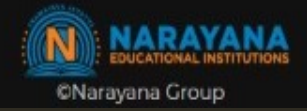